# Judge Training Modules

### **Tabroom** Step 1. Create a <u>Tabroom</u> Account.

| ABRUUM.CUM                                        |                               | Light with Linguistignal and |   |          |      |   |  |
|---------------------------------------------------|-------------------------------|------------------------------|---|----------|------|---|--|
| Kartona percent                                   | (Refer                        | -                            | - | Paradges | (10) | - |  |
| Please confirm your email addr                    | ess                           |                              |   |          |      |   |  |
| into the columnics care the year and is confirm a | ne estas 200este e okuplaidet | entres :                     |   |          |      |   |  |
|                                                   | TX.                           | ]                            |   |          |      |   |  |
| 00                                                |                               |                              |   |          |      |   |  |
|                                                   |                               |                              |   |          |      |   |  |
| Didn't get the smail?                             |                               |                              |   |          |      |   |  |

## Tabroom

Step 2. Find Judge Certifications.

- On the right side of the page, find the "Judging" Section
- Click on "Judge Certifications"

| ABROOM.COM |               |                                      |          |                  | SEARCH TOURNAMENTS |          |         |                                                                  |                               |       |
|------------|---------------|--------------------------------------|----------|------------------|--------------------|----------|---------|------------------------------------------------------------------|-------------------------------|-------|
| ATIONA     | L SPEECH & DE | BATE ASSOCIATION                     |          |                  | Home               | Circuits | Results | Paradigms                                                        | Help                          | About |
| ME         | ERICAN        | HERITAGE PA                          | LM BEACH | JUNIOR H         | IS: TOURNA         | MENTS    |         | Institutions<br>American Heritage Palm<br>American Heritage Palm | n Beach Junior HS<br>Beach HS |       |
| ⁄our       | local cire    | uit & past tourna                    | ments    |                  |                    | •        |         |                                                                  |                               |       |
| lide       | Dates 4       | Name                                 | ¢ City   | Contine Location | Circuits           | Due \$   |         | ludging                                                          |                               |       |
| <b>I</b>   | 9/19          | NSDA Springboard Scrimmage 1         | NSDA Cam | ipus IA          | Middle School      | 9/19     | •       |                                                                  | History                       |       |
| <b>Ø</b>   | 9/20-9/22     | Trojan Way Sept MS Tournament        | NSDA Cam | ipus IA          | Middle School      | 9/16     |         | Standing                                                         | Paradigm                      |       |
| <b>\$</b>  | 10/5-10/6     | Northwestern University Invitational | NSDA Cam | ipus IL          | Middle School      | 9/27     |         | udge Certifications                                              | Offer Hired Judgin            | g     |
| <b>\$</b>  | 10/17         | NSDA Springboard Scrimmage 3         | NSDA Cam | ipus IA          | Middle School      | 10/17    |         |                                                                  |                               |       |
|            |               |                                      |          |                  |                    |          |         | •                                                                |                               |       |

# **Tabroom**

Step 3. Locate NSDA Accreditation Level 1 Certifications.

- On the right side of the page, find the "Judging" Section
- Click on one of the 📝 icons under "Take"
- Each of these courses in Tabroom are taken through the NSDA website (speechanddebate.org)

#### TABROOM COM NATIONAL SPEECH & DEBATE ASSOCIATION Circuits Emily Kurz judge credentials The following questionnaires are used by tournaments to either indicate your judging preferences to entrants, or to show that you have completed various judge training or certification courses that tournaments or leagues may require or encourage. Tournament administrators will be able to see whether you have completed a required certification. Unless you opt out, completed trainings and certs will appear (with badges, if any) on your Tabroom public paradigm, if you have one. Description Circuit Status Judges at the NSDA Last-Chance Qualifier should watch this training video and test their Last-Chance Qualifier Judge technology in the Campus Test Room with another person from their school. Due April 24 NSDA Not Taken Ø Training at 6:00 p.m. Central Time. NSDA Accreditation Level 1: Intro Judge attests they have completed the NSDA Judge Accreditation module: "Level 1: Intro to Sitewide Not Taken Ø to Judging Congress Judging Congress." NSDA Accreditation Level 1: Intro Judge attests they have completed the NSDA Judge Accreditation module: "Level 1: Intro to Sitewide Not Taken to ludging Debate Judging Debate.' NSDA Accreditation Level 1: Intro Judge attests they have completed the NSDA Judge Accreditation module: "Level 1: Intro to Sitewide Not Taken 0 to Judging Speech Judging Speech." NSDA Accreditation Level 1: Intro Judge attests they have completed the NSDA Judge Accreditation module: "Level 1: Intro to Sitewide Not Taken Ø to Multicultural Competence Multicultural Competence." Judge attests they have completed the NSDA Judge Accreditation module: "Level 2: Judging Sitewide Not Taken NSDA Accreditation Level 2: Judging Big Questions Debate Ø Big Questions Debate. Judge attests they have completed the NSDA Judge Accreditation module: "Level 2: Judging Sitewide Not Taken NSDA Accreditation Level 2: Judging Congressional Debate Congressional Debate." NSDA Accreditation Level 2: Judge attests they have completed the NSDA Judge Accreditation modul Judging Dramatic, Humorous Dramatic, Humorous, and Duo Interpretation." and Duo Interpretation NSDA Accreditation Level 2: Judge attests they have completed the NSDA Judge Accreditation module: "Level 2: Judging Sitewide Not Taken Judging Extemporaneous 0 Extemporaneous Speaking." NSDA Accreditation Level 2: Judging Lincoln-Douglas Debate Judge attests they have completed the NSDA Judge Accreditation module: "Level 2: Judging Sitewide Not Taken Lincoln-Douglas Debate." NSDA Accreditation Level 2: Judge attests they have completed the NSDA Judge Accreditation module: "Level 2: Judging Judging Original Oratory and Informative Speaking Sitewide Not Taken Original Oratory and Informative Speaking." Judge attests they have completed the NSDA Judge Accreditation module: "Level 2: Judging Sitewide Not Taken NSDA Accreditation Level 2: Judging Policy Debate ß Policy Debate." NSDA Accreditation Level 2: Judge attests they have completed the NSDA Judge Accreditation module: "Level 2: Judging Sitewide Not Taken Judging Program Oral Interpretation Program Oral Interpretation." Judge attests they have completed the NSDA Judge Accreditation module: "Level 2: Judging Sitewide Not Taken NSDA Accreditation Level 2: Judging Public Forum Debate

Judge attests they have completed the NSDA Judge Accreditation module: "Level 2: Judging Sitewide Not Taken NSDA Accreditation Level 2: Ø ludging World Schools Debate World Schools Debate."

Public Forum Debate."

#### 🗭 🔺 🖌 🖾

ß

Resu

### NSDA

Step 4. Enroll in NSDA Accreditation Level 1 Certifications.

- Login or create an <u>NSDA Account</u>
- Complete each Level 1 Judge Accreditation module
- All 4 courses are REQUIRED

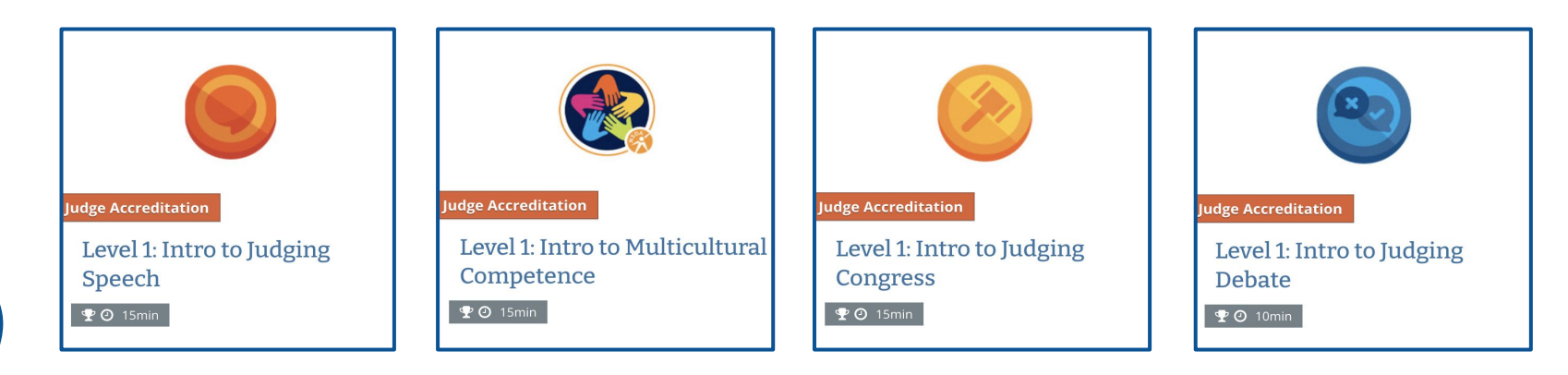

### **NSDA** Step 5. Choose a speciality.

•

•

• •

• Once all level one courses have been completed, choose at least one speech or debate event for Level 2 training

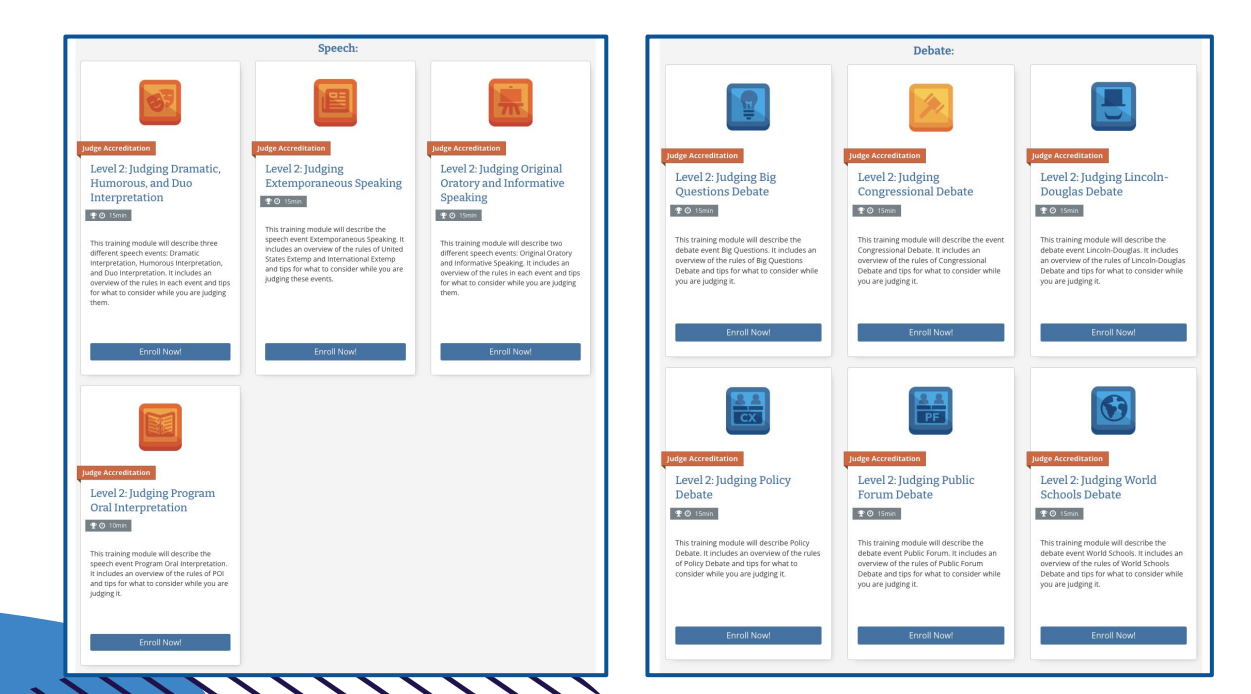

### Tabroom

Step 6. Confirm the completed modules.

- Return to the judge certification tab in Tabroom
- Click on one of the 🕝 icons under "Take"
- Mark "yes" that you have completed each NSDA Level 1 Module

| TABROOM.COM                                                                                                    | ເ+    ≗                                                |                                           |            | SEARCH TOURNAMENTS    |                     |  |
|----------------------------------------------------------------------------------------------------|--------------------------------------------------------|-------------------------------------------|------------|-----------------------|---------------------|--|
| XNATIONAL SPEECH & DEBATE ASSOCIATION                                                                                                    | Home                                                   | Circuits                                  | Results    | Paradigms             | Help About          |  |
|                                                                                                    |                                                        |                                           |            | Judging               |                     |  |
| Level 1: Intro to Judging Congress                                                                                                    |                                                        |                                           |            | Upcoming              | History             |  |
| Please complete the full NSDA Judge Accreditation training module linked below. Check completion both to tournaments and on your public paradigm. Completion will be manual | ('Yes' below and 'Save An<br>Ily approved by the natio | swers' to indicate<br>nal office within o | your<br>ne | Judge Certifications  | Offer Hired Judging |  |
| week.                                                                                                    |                                                        |                                           |            | Return to Home Screer |                     |  |
| C.Level 1: Intro to Judging Congress: https://www.speechanddebate.org/lear                                                                                                  | m/courses/intro-to-judgin                              | ng-congress/                              |            |                       |                     |  |
| 1. I confirm that I have completed the NSDA's Level 1: Intro to Judging Congress                                                                                            | is module.                                             | Yes                                       |            |                       |                     |  |
| Do not show answers/badge on your Tal                                                                                                    | broom paradigm                                         |                                           |            |                       |                     |  |
|                                                                                                    | Save                                                   | e Answers                                 |            |                       |                     |  |
|                                                                                                    |                                                        |                                           |            |                       |                     |  |